### Инструкция по ведению протоколов

### Заполнение ШМД «Протокол осмотра специалиста»

Чтобы добавить медицинский документ, необходимо открыть случай или добавить посещение. При этом автоматически открывается «Форма выбора ШМД». Нужно выбрать «Протокол осмотра специалиста».

| Форма выбора ШМЛ (1С:Предприятие)           | 🕞 🗖 📆             | M M+ M-          |     |
|---------------------------------------------|-------------------|------------------|-----|
| ториа высора шинд (тетпредприятис)          |                   |                  | _ · |
| Форма выбора ШМД                            |                   |                  |     |
| Выбрать Найти Отменить поиск                | Только свои       | 🚖 📩 [            | ?   |
| Наименование                                |                   |                  |     |
| Протокол неотложного приема                 |                   |                  |     |
| Контрольный лист учета мед помощи оказанно  | й пациентам страд | ающим злокачес.  |     |
| Профосмотр и диспансеризация                |                   |                  |     |
| Дневник медицинской сестры                  |                   |                  |     |
| Медицинская справка о допуске к управлению  | TC                |                  |     |
| Диспансерный осмотр                         |                   |                  |     |
| Этапный эпикриз                             |                   |                  |     |
| Протокол исследования речи пациента         |                   |                  |     |
| ШМД нежелательная реакция при использован   | ии изделий медиц  | инского назначен |     |
| Протокол осмотра специалиста                |                   |                  |     |
| Осмотр врача в рамках группового осмотра    |                   |                  |     |
| Антропометрия                               |                   |                  |     |
| Заключение терапевта по итогам диспансериза | щии/профосмотра   |                  |     |
| Шкалы оценки состояния пациента (ГК)        |                   |                  |     |
| Сканированные медицинские документы         |                   |                  |     |
|                                             |                   |                  |     |
|                                             |                   |                  |     |
|                                             |                   |                  |     |
|                                             |                   |                  |     |
|                                             |                   |                  | _   |
|                                             |                   |                  | -   |

### Протокол можно заполнить на основании предыдущего при нажатии кнопки «Заполнить на основании»

Протокол осмотра специалиста

| Записать і   | и закрыть     |        | О Документ готов | Выбрать ШМД | Заполнить на основании  | Открыть список оказанных услуг |
|--------------|---------------|--------|------------------|-------------|-------------------------|--------------------------------|
| Тациент:     | Алексеева     | Ecarep | ина Скргоевна    |             | Номер карты: 2019567400 |                                |
| Дата рождени | я: 17.11.1992 |        |                  |             |                         |                                |

| Тест ЛЛО Г/   | чУЗ ТО «Городс | кая поликлиник | а №17» / Меди | (1С:Предприятие) |
|---------------|----------------|----------------|---------------|------------------|
|               |                |                |               |                  |
| Документы     | Реквизиты      |                |               |                  |
| Сортировать г | о дате МД:     |                |               |                  |
| Выбрать       | Показать доку  | мент 🔊         | A state       | Еще -            |
| Дата          |                | Дата МД        | Наименование  |                  |
|               |                |                |               |                  |
|               |                |                |               |                  |
|               |                |                |               |                  |
|               |                |                |               |                  |
|               |                |                |               |                  |
|               |                |                |               |                  |
|               |                |                |               |                  |
|               |                |                |               |                  |

Откроется окно, где мы можем выбрать документ на основании которого заполним протокол и просмотреть его.

Также, из протокола мы можем заполнить **аллергоанамнез пациента** нажав кнопку «Изменить аллергоанамнез».

| 1 | <ul> <li>Смена аллергоанамн</li> </ul> | еза - Тест ЛЛО ГА | УЗ ТО «Городская по | пиклиника №17» / Медицина. | Больница, редакци | я (1С:Предприятие) | × |
|---|----------------------------------------|-------------------|---------------------|----------------------------|-------------------|--------------------|---|
|   | Смена аллерг                           | оанамнеза         |                     |                            |                   |                    |   |
|   | Записать и провес                      | Смена             | Обновить Истори     | я                          | ?                 | Изменить форму     |   |
| 1 | Аллергоанамнез                         |                   |                     |                            |                   |                    |   |
|   | Добавить 🥒 🥫                           |                   |                     |                            |                   |                    |   |
|   | Тип реакции                            | Дата выявления    | Реакция             | Описание агента            |                   | Комментарий        |   |
|   |                                        |                   |                     |                            |                   |                    |   |
|   |                                        |                   |                     |                            |                   |                    |   |
|   |                                        |                   |                     |                            |                   |                    |   |
|   |                                        |                   |                     |                            |                   |                    |   |
|   |                                        |                   |                     |                            |                   |                    |   |
|   |                                        |                   |                     |                            |                   |                    |   |
|   |                                        |                   |                     | _                          |                   |                    |   |
|   |                                        |                   |                     |                            |                   |                    |   |
|   | <ul> <li>критичные ошибки</li> </ul>   | анных 🥠           | - сообщения         |                            |                   |                    |   |
|   | •                                      | - Harrison        |                     |                            |                   |                    |   |

Нажимаем кнопку «Добавить» и заполняем Форму добавления аллергии.

| Ф (1С:Предприятие)<br>Форма добавле | В 🔲 🗊 м м+м- 🗆 ×           |
|-------------------------------------|----------------------------|
| Тип реакции:                        | Аллергические реакции 🔹 гр |
| Дата выявления:                     | 02.12.2019                 |
| Реакция:                            | Контактный дерматит 🛛 👻 🕒  |
| Описание агента:                    | l                          |
| Комментарий:                        |                            |
| Лекарственное средство:             |                            |
| Описание реакции:                   |                            |
| Критерии серьезности:               |                            |
|                                     | Отмена                     |

Поля «Тип реакции» и «Реакция» заполняются путем выбора нужного значения из справочника. «Описание агента» и «комментарий» заполняются путем введения текста. При наличии аллергоанамнеза кнопка Изменить аллергоанамнез»

| 🕽 🐊 Открыть список оказанных услуг | Изменить аллергоанамнез | Очистить все поля |
|------------------------------------|-------------------------|-------------------|
| 0                                  |                         |                   |
| 9 17:14                            |                         |                   |

Из протокола пациенту можно назначить услуги нажав на кнопку «открыть список назначения услуг». Откроется окно, где можно назначить пациенту услугу путём нажатия кнопки «добавить» и дальнейшего выбора нужной услуги.

|                     | Дата осмотра: 18.11.2019 17:14               |         |                    | (10.5            |                     |               |
|---------------------|----------------------------------------------|---------|--------------------|------------------|---------------------|---------------|
|                     |                                              | 19 Ho   | оменклатура медиц. | (IC:Предприятие) | 😂 🏢 31 M            | M+ M- 📋 🗙     |
|                     |                                              | Но      | менклатура         | медицински       | х услуг: Тмб        | упр фо        |
| ) кг; ИМТ: 0,0 кг/г | м2;                                          | (A)     | созничить список и |                  | оказать избранное   |               |
|                     |                                              |         |                    |                  |                     |               |
| ਹੈ. <del>-</del>    |                                              |         |                    | риск (Ctrl+F)    | ×                   | Ст Ещет       |
| /мин. Температура т | ела: 0,0 °С                                  | Код     |                    | Наименован       | ние                 | Ļ             |
|                     |                                              |         | A07.16.006         | 13С-уреазны      | ый дыхательный тес  | т на Helicoba |
|                     |                                              |         | A17.30.009.001     | Абдоминаль       | ная декомпрессия    |               |
|                     |                                              |         | A22.28.005.001     | Абляция кри      | иохирургическая при | и новообразо  |
|                     |                                              |         | A22.04.007         | Абляция ме       | жпозвонкового дис   | ка            |
|                     |                                              |         | A22.30.019         | Абляция опу      | холи чрескожная по  | од ультразву  |
|                     |                                              |         | A22.11.001         | Абляция при      | и новообразованиях  | вилочковой    |
| · · · · ·           | Оборудование для диагностики и мониторинга   |         | A22.11.001.001     | Абляция при      | и новообразованиях  | вилочковой    |
|                     | •                                            |         | A22.20.006         | Абляция при      | и новообразованиях  | женских пол   |
|                     |                                              |         | A22.30.024         | Абляция при      | и новообразованиях  | забрюшинно    |
|                     |                                              |         | A22.30.024.001     | Абляция при      | и новообразованиях  | забрюшинно    |
|                     |                                              |         | A22.03.002         | Абляция при      | и новообразованиях  | костей        |
| Ì                   | 🕦 Оказанные мед. услуги (1С:Предприятие)     |         | A22.20.006.001     | Абляция пр       | и новообразованиях  | матки фокус   |
|                     |                                              |         | A22.20.006.002     | Абляция пр       | и новообразованиях  | молочной ж    |
|                     | Оказанные мед. услуги                        |         | A22.28.005         | Абляция пр       | и новообразованиях  | мочевыдели    |
|                     |                                              |         | A22.21.006         | Абляция пр       | и новообразованиях  | мужских пол   |
| именование          | Записать и закрыть Записать                  |         | A22.14.004         | Абляция при      | и новообразованиях  | печени        |
|                     | Медицинская карта: 0 от 17.10.15, Амбулаторн |         | A22.14.004.003     | Абляция при      | и новообразованиях  | печени с исп  |
|                     | Текущее посещение: 16.10.19. Манлек Марина   |         | A22.15.002         | Абляция при      | и новообразованиях  | поджелудоч    |
|                     |                                              |         | A22.15.002.001     | Абляция при      | и новообразованиях  | поджелудоч    |
|                     | Информация о посещении                       |         | 100 15 000 000     | <b>*</b> ~       |                     |               |
|                     | Добавить Подбор номенклатуры                 |         |                    |                  |                     |               |
|                     | Дата Услуга Кол-во / Крат                    | ность Р | абочее место       | Специальность    | УЕТ                 |               |
| -                   | Код услуги                                   | C       | отрудник           | Профиль          |                     |               |
|                     |                                              |         |                    |                  |                     |               |
|                     |                                              |         |                    |                  |                     |               |
|                     |                                              |         |                    |                  |                     |               |
| -                   |                                              |         |                    |                  |                     |               |
|                     |                                              |         |                    |                  |                     |               |
|                     |                                              |         |                    |                  |                     |               |
| <b>•</b>            |                                              |         |                    |                  |                     |               |
|                     |                                              |         |                    |                  | •                   |               |
| <b>•</b>            | Сумма УЕТ:                                   |         |                    |                  |                     |               |
|                     | I .                                          |         |                    |                  |                     |               |

Далее начинаем заполнять поля:

- рост пациента
- артериальное давление и частоту сердечных сокращений.

- Холестерин и глюкоза **подтягиваются** при условии наличия у пациента свежих результатов.

Данные поля не являются обязательными к заполнению, врач указывает информацию только при ее наличии.

| Протокол осмотра специалиста                      |                                                                                                    |  |  |  |  |
|---------------------------------------------------|----------------------------------------------------------------------------------------------------|--|--|--|--|
| Записать и закрыть 🔚 💿 Документ готов Выбрать ШМД | Заполнить на основании 👔 Открыть список оказанных услуг Изменить аллергоанамнез Очистить все поля Создать на основании 🔻 💷 Скрыть гото |  |  |  |  |
| Пациент: Переонова Ольга Николления               | Номер карты: 201827031                                                                                                    |  |  |  |  |
| Дата рождения: 25.01.1997                         |                                                                                                    |  |  |  |  |
| Специальность: Терапия 🛛 🗸 🕫                      | Ф Код минздрава: 76_1                                                                                                    |  |  |  |  |
| Осмотр: терапевта                                 | Дата осмотра: 29.11.2019 12:28                                                                                                    |  |  |  |  |
| Тип приема:                                       |                                                                                                    |  |  |  |  |
| Протокол ЛЛО                                      |                                                                                                    |  |  |  |  |
| Рост: 0 см; Вес: 0,0 кг; ИМТ: 0,0 кг/м2;          |                                                                                                    |  |  |  |  |
| САД/ДАД: 0 / 0 мм рт.ст.                          |                                                                                                    |  |  |  |  |
| ЧСС: 0 /мин. ЧДД: 0 /мин. Температура тела:       | C 0.0 ℃                                                                                                    |  |  |  |  |
| Холестерин: 2,9 ммоль/л                           | олестерин: 2.9 ммоль/л                                                                                                    |  |  |  |  |
| Глюкоза: 0,00 ммоль/л                             |                                                                                                    |  |  |  |  |
| icables:                                          |                                                                                                    |  |  |  |  |
| > Спирометрия                                     |                                                                                                    |  |  |  |  |
| Основной диагноз: G90.8 💌 🗗                       | Другие расстройства вегетативной [автономной] нервной системы                                                                          |  |  |  |  |
| Характеристика:                                   | •                                                                                                    |  |  |  |  |
| Детализация основного диагноза:                   |                                                                                                    |  |  |  |  |
|                                                   |                                                                                                    |  |  |  |  |
|                                                   |                                                                                                    |  |  |  |  |
| Сопутствующие диагнозы:                           |                                                                                                    |  |  |  |  |
| Добавить 🛧 🖶                                      | Еще -                                                                                                    |  |  |  |  |

Далее выставляем основной диагноз по аналогии с протоколом осмотра врача. Характеристику выбираем из выпадающего списка.

| Основной диагноз: G90.8         | - Ф Другие расстройства вегетативной [автономной] нервной системы |
|---------------------------------|-------------------------------------------------------------------|
| Характеристика:                 | <b>▼</b>                                                          |
| Детализация основного диагноза: |                                                                   |
|                                 |                                                                   |
|                                 |                                                                   |

В поле ввода текста «Детализация основного диагноза» вносим детали заболевания. Можно использовать готовые фразы.

Следующее поле – Сопутствующие диагнозы. Указываем путем нажатия кнопки «добавить». Затем выполняем поиск нужного кода заболевания.

| Характеристика:                 |  |
|---------------------------------|--|
| Детализация основного диагноза: |  |
|                                 |  |
|                                 |  |

Следующая группа полей – риски. Они являются обязательными для заполнения. Данные поля заполняются путем выбора ответа «Да/нет» из выпадающего списка.

# Группа полей «Риски» ЗАПОЛНЯЕТСЯ ОДИН РАЗ ПО ПАЦИЕНТУ. Эта информация наследуется в последующие протоколы.

| ✓ Риски                                                  |           |
|----------------------------------------------------------|-----------|
| Наследственность (ССЗ, СД,<br>онкологические заболевания | <b></b>   |
| Курение                                                  |           |
| Избыточный вес                                           | · · · ·   |
| Гиподинамия                                              | · · · · · |
| Повышенное артериальное<br>давление                      | · · · · · |
| Нерациональное питание                                   | · · ·     |
| Кардиологический профиль                                 |           |

Далее отмечаем риски по кардиологическому профилю:

| К | ардиологический профиль                                                                               |
|---|----------------------------------------------------------------------------------------------------|
| L | Боль за грудной:                                                                                      |
|   | 🗌 «стенокардитического характера (сжимающая, давящая, до 10 минут, связанная с физической нагрузкой)» |
|   | 🗌 иррадиация в левую руку, отсутствие реакции на нитроглицерин                                        |
| 1 |                                                                                                    |

После постановки галочек в необходимых пунктах система автоматически предупредит врача о возможных заболеваниях сердца данного пациента и порекомендует назначения.

| Кардиологический профиль                                                                   |                    |
|--------------------------------------------------------------------------------------------|--------------------|
| Боль за грудной:                                                                           |                    |
| 🗌 «стенокардитического характера (сжимающая, давящая, до 10 минут, связанная с физич       | ческой нагрузкой)» |
| иррадиация в левую руку, отсутствие реакции на нитроглицерин                               |                    |
| Внезапно возникшая выраженная одышка                                                       |                    |
| Перебои в работе сердца, неровный пульс                                                    |                    |
| Потери сознания                                                                            |                    |
| Возможно, у пациента ишемическая болезнь сердца. Необходимо назначить ЭКГ и ЭКГ-мониторинг | Назначить          |
| Рассчитать риск по шкале score Показать риски по ССЗ                                       |                    |

При нажатии кнопки «Назначить» откроется сетка записи, и врач может записать пациента на необходимое обследование или прием.

Если пациент старше 65 лет, при постановке галочек кардиологического профиля откроется окно «Шкалы оценки состояния пациента» Где можно рассчитать Индекс вероятности ТЭЛА по клиническим показателям (м

#### показателям (Geneva)

| Индекс вероятности ТЭЛА по клиническим показателям                  | (Geneva)                                                          |       |
|---------------------------------------------------------------------|-------------------------------------------------------------------|-------|
| Возраст > 65 лет                                                    | Нет (О б.)                                                        | *     |
| Тромбоз глубоких вен или ТЭЛА в анамнезе                            | Нет (0 б.)                                                        | -     |
| Операция или перелом ноги в предшествующий месяц                    | Нет (0 б.)                                                        | -     |
| Злокачественная опухоль                                             | Нет (Об.)                                                         | -     |
| Кровохарканье                                                       | Нет (0 б.)                                                        | -     |
| 4CC                                                                 | 75-94 в минуту (3 б.)                                             | •     |
| Боль в ноге с одной стороны                                         | Нет (0 б.)                                                        | -     |
| Боль при глубокой пальпации нижних конечностей и односторонний отек | Нет (0 б.)                                                        | -     |
| Суммарный балл                                                      | 3                                                                 |       |
|                                                                     | 1С:Предприятие                                                    | ×     |
|                                                                     | Необходимо назначить дополнительное лабораторное исследование Д-д | имера |

При заполнении которого система предупредит о необходимости дополнительных обследований.

При нажатии «Выполнить назначение» откроется окно назначений, где мы можем записать пациента на услуги.

| Назначения (1  | С:Предприятие) |                   |            |                 |            |                      |         |            | 😂 🏢 31 M           | M+ M-    |      |
|----------------|----------------|-------------------|------------|-----------------|------------|----------------------|---------|------------|--------------------|----------|------|
| Назначени      | я              |                   |            |                 |            |                      |         |            |                    |          |      |
| Записать и за  | крыть 目        | 🔒 Печать 🔹 🖸      | Запись на  | повторный прием |            |                      |         |            |                    | Еще 👻    | ?    |
| Назначеные ус  | пуги в сетке   |                   |            |                 |            |                      |         | Оформлени  | <u>не</u> Мед. 🗌 I | Планы    |      |
| 🧸 💷 🖄          | 8 Печать       | талона            |            |                 |            |                      |         |            | программы: 1       | печения: |      |
|                |                | Manunungan antig  | a Marit    | DC              |            | 05                   |         | Настройк   | и – 📩 📥            | Ещ       | te 🔺 |
| Артикул        | Дата           | медицинское рабоч | е ист. ф   | ин. DS          |            | ооласть<br>исследова | ния     | Ист. фин.: | Соглашени          | e:       |      |
| Номенклатура   | Время          | Статус услуги     | Согла      | шение           |            |                      |         | OMC        | - CTPAXOB          | АЯ К( 👻  | C    |
|                |                |                   |            |                 |            |                      |         |            |                    |          | 5    |
|                |                |                   |            |                 |            |                      |         |            |                    |          |      |
|                |                |                   |            |                 |            |                      |         | Арт.       | ↓ Наименование     | Цена     |      |
|                |                |                   |            |                 |            |                      |         |            | Приём              |          | C    |
|                |                |                   |            |                 |            |                      |         | _6.7_1     | СКТ гортани с      |          | C    |
| пазначения это | то документа   |                   |            |                 |            |                      |         | _6.7_2     | СКТ шеи с с вн.    |          | C    |
|                | 1 3            | Еще -             | Рабочее ме | есто:           | × Заказ:   |                      | C       | _6.7_3     | СКТ ангиограф.     |          | e    |
| Арт. Ном       | енклатура      | Рабочее место     | Дата       | Статус услуги   | Ист. фин.  |                      | Направи | _6.7_4     | СКТ ангиограф.     |          | C    |
|                |                |                   | Время      | DS              | Соглашение | •                    |         | _6.7_5     | СКТ сердца (де.    |          | e    |
|                |                |                   |            |                 |            |                      |         | _8.7_1     | УЗДГ артерий.      |          | e    |
|                |                |                   |            |                 |            |                      |         | 073        | V2DE               |          | -0   |

После заполнения рисков врач может рассчитать их с помощью двух кнопок:

- Рассчитать риск по шкале score.
- Показать риски по ССЗ.

| Рассчитать риск по шкале score | Показать риски по ССЗ |
|--------------------------------|-----------------------|
| Жалобы:                        |                       |

#### <u>Данные поля, также не являются обязательными к заполнению.</u>

## Также мы можем назначить пациенту льготные лекарственные средства переключившись на вкладку ЛЛО.

| Специальность: | Терапия   |               | •           | C  | Код минздрава: 76   | <u>1</u>      |       |
|----------------|-----------|---------------|-------------|----|---------------------|---------------|-------|
| Эсмотр:        | терапевта | 3             |             |    | Дата осмотра: 18.11 | .2019 17:14   |       |
| Тип приема:    |           |               |             |    | ]                   |               |       |
| Протокол Л     | по        |               |             |    |                     |               |       |
|                | Добавить  | рецепт        |             |    |                     |               |       |
| Дата выписки   | и рецепта | Номер рецепта | Тип рецепта | Дe | йствующие вещес     | Форма выпуска | Колич |
|                |           |               |             |    |                     |               |       |
|                |           |               |             |    |                     |               |       |

#### Далее нажимаем добавит рецепт.

|   | Протокол       | ЛЛО                     |                     |            |                        |                                  |                   |            |
|---|----------------|-------------------------|---------------------|------------|------------------------|----------------------------------|-------------------|------------|
|   | + +            | Доб                     | авить               | рецепт     |                        |                                  |                   |            |
|   | Дата выпи      | ски рец                 | епта                | Номер ре   | щепта                  | Тип рецепта                      | Действующие вещес | Форма выпу |
| ( | 🤒 Льготн       | юе лека                 | арстве              | енное обес | спечение (1С:Г         | Іредприятие)                     |                   | 🔒 🔢 🛐      |
|   | Льгот<br>Выбра | ное .<br><mark>љ</mark> | <b>пек</b><br>Созда | арстве     | енное об<br>Обновить с | еспечение<br>статус рецепта Обно | вить статусы      | rl+F)      |
| l | Дата           |                         |                     | ţ          | Номер                  |                                  |                   |            |
|   |                |                         |                     |            |                        |                                  |                   |            |

И создаем рецепт на льготный лекарственный препарат путем заполнения полей в открывшемся окне.

| ra ( | Создать Оновить статус рецепта Оновить статусы (Поиск (Ста+F) | < Q - Еще -<br>линика (1С:Предприятие) |
|------|---------------------------------------------------------------|----------------------------------------|
|      | Льготное лекарственное обеспечение (создание)                 | , , , ,                                |
|      | Основное Присоединенные файлы Присоединенные файлы            |                                        |
|      | Записать Скопировать Подписать Выписать Испортить Распечатать | >                                      |
|      | Идентификатор рецепта                                         |                                        |
|      | Тип рецепта: Наименование мате                                | ериала:                                |
|      | Ввод номера рецепта: Ручной Автоматический                    |                                        |
|      | Серия рецепта: 72 Номер Дата в                                | ыписки рецепта: 02.12.2019             |
|      | Информация о пациенте                                         |                                        |
|      | Медицинская карта:                                            |                                        |
|      | Пациент: СНИЛС: Дата рождения:                                |                                        |
|      | Номер полиса: Участок:                                        |                                        |
|      | Аллас:                                                        |                                        |
|      |                                                               |                                        |
|      | Льготная категория и диагноз                                  |                                        |
|      |                                                               |                                        |
|      | Код МКБ-10: 🗾 Наименование:                                   |                                        |

Далее необходимо заполнить поля по поля рисков возникновения онкологических заболеваний.

Поля «Онкология. Жалобы», «Онкология. Анамнез жизни», «Онкология. Анамнез заболевания» и «Онкология. Объективный статус» могут заполняться путем установки чек боксов (галочек), в правой части экрана, так и путем введения текста или использованием готовых фраз в левой части экрана.

| Жалобы:                                                                                                    | Онкология жалобы:                                                                                                    |
|----------------------------------------------------------------------------------------------------|----------------------------------------------------------------------------------------------------|
| Сочетание немотивированной слабости, снижения работоспособности, утомляемости, депрессии со снижением аппетита,<br>похуданием, явлениями «желудочного дискомфорта»                                                                                  | Синдром «маљых признаков»                                                                                                    |
| Описание жалобы: Сочетание немотивированной слабости, снижения работоспособности, утомляемости, депрессии со снижения                                                                                                    | ем аппетита, похуданием, явлениями «желудочного дискомфорта»                                                                                                    |
| Анамнез жизни:                                                                                                    | Онкология анамнез жизни:                                                                                                    |
| Рак у близких родственников; Курение; Злоупотребление алкоголем; Проф. вредности: радиационный фон, зимические<br>агенты; Неблагоприятные экологические условия проживания; Нерациональное питание; Первичный и вторичный<br>иммунодефицит; Курение | <ul> <li>Рак у близких родственников</li> <li>Курение</li> <li>Злоупотребление алкоголем</li> <li>Проф. вредности: радиационный фон, химические агенты</li> <li>Неблагоприятные экологические условия проживания</li> <li>Нерациональное питание</li> <li>Первичный и вторичный иммунодефицит</li> </ul> |

При установке галочки. Текст автоматически вставляется в поле ввода текста как отмечено на рисунке ниже.

После заполнения протокола сохраняем документ путем нажатия кнопок «документ готов» и «Записать и закрыть».

После сохранения при наличии рисков наличия ЗНО у пациента, система выдает предупреждение и предлагает врачу создать маршрутный лист по онкологии.

| 1С:Предприятие                                                                              | × |
|---------------------------------------------------------------------------------------------|---|
| Возможно, у пациента ЗНО. Необходимо создать Маршрутный лист<br>Выполнить назначение Отмена |   |

Маршрутный лист по онкологии мы можем создать путем нажатия кнопки с указателем в АРМ врача «Группа направления», как на рисунке ниже.

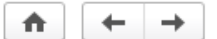

### АРМ Врача: Пациент - Тест Авто Взрослый 28 лет (01.01.1991) |

| Исполнители: Врач Авто Тест                                    | ) CMIT: 🛛 🔽                           | Дата приема: 20.03.201 |
|----------------------------------------------------------------|---------------------------------------|------------------------|
| Список пациентов Приемы Общие документы Медицинска             | ая карта Диспансеризация Текущие дела |                        |
| 🐻 🚯 🔍 Просмотр документа 🖉 🗞 🔌 🦹 Т                             | 🔚 📮 🛯 вмп 🗸 🛐 🎻 🎿 🖄                   | · 🖄 🚸 📠 🧉              |
|                                                                | 😥 Сетка для записи в сторонние МО     | 1                      |
| Статус и вид документа                                         | Направление на госпитализацию         | Дата приема            |
| <ul> <li>193562660 от 05.06.19, Амбулаторный случай</li> </ul> | 👗 Направление на МСЭ                  | Дата карты:            |
| Не готов, Протокол осмотра специалиста                         | Направление в МелГород                | 05.06.2019             |
| <ul> <li>193562560 от 06.05.19, Амбулаторный случай</li> </ul> |                                       | Дата карты:            |
| <ul> <li>(✓)Готов, Протокол осмотра специалиста</li> </ul>     | Добавить маршрутный лист              | 06.05.2019             |
|                                                                |                                       | -                      |

### Заполнение протокола КРВЗ.

Форму кабинета КРВЗ можно открыть с привычным способом, при открытии случая. Выбираем нужный протокол в зависимости от пола пациента.

Из протокола врач может заполнить пациенту анкету и изменить аллергоанамнез при необходимости. Ниже автоматически проставляется дата приема пациента.

| Кабинет раннего выявления заболеваний             |                  |                         |
|---------------------------------------------------|------------------|-------------------------|
| Записать и закрыть 🔲 📀 Документ готов Выбрать ШМД | Заполнить анкету | Изменить аллергоанамнез |
| Пациент:                                          | Номе             | р карты: 20182995594    |
| Дата рождения:                                    |                  |                         |
| Дата: <mark>29.11.2019 16:37</mark>               |                  |                         |

Протокол заполняется путем установки галочек, которые необходимо ставить при выявленных подозрениях во время обследования.

| Проведен осмотр                                     |              | Выявлено подозрение                     |  |
|-----------------------------------------------------|--------------|-----------------------------------------|--|
| Кожные покровы:                                     | $\checkmark$ | Кожные покровы:                         |  |
| Видимые слизистые оболочки полости рта:             |              | Видимые слизистые оболочки полости рта: |  |
| Перифирические лимфатические узлы:                  | -            | Перифирические лимфатические узлы:      |  |
| Щитовидная железа:                                  | -            | Щитовидная железа:                      |  |
| Живот:                                              | 1            | Живот:                                  |  |
| Молочные железы:                                    | 1            | Молочные железы:                        |  |
| Половые органы:                                     |              | Половые органы:                         |  |
| Прямая кишка:                                       | •            | Прямая кишка:                           |  |
| Взятие материала на цитологическое<br>исследование: |              |                                         |  |

Если пациентка направлена на цитологическое исследование, ставим отметку.

Протокол для мужского населения отличается наличием ПСА теста, вместо цитологического исследования.

| е покровы:   ве слизистые оболочки полости рта:   ирические лимфатические узлы:   идная железа: |
|-------------------------------------------------------------------------------------------------|
| ые слизистые оболочки полости рта:<br>ирические лимфатические узлы:<br>идная железа:            |
| ирические лимфатические узлы:                                                                   |
| адная железа:                                                                                   |
|                                                                                                 |
|                                                                                                 |
| я железа:                                                                                       |
| ные половые органы:                                                                             |
| ательная железа:                                                                                |
| я кишка:                                                                                        |
| T                                                                                               |

Далее заполняем результат обследования- это поле ввода текста и заполняется вручную. После чего указываем поставленный пациенту диагноз.

| Направлен на анализ крови на ПСА: |   |  |
|-----------------------------------|---|--|
| Результат обследования:           | 1 |  |
| Предварительный диагноз:          | 2 |  |

Поле «Дата направления на дообследования» указывается путем выбора нужного числа из календаря. Поле не является обязательным, дата указывается в случае если пациента направили на дополнительные исследования. Специальность врача указывается путем выбора нужного значения из списка.

| Дата направления на дообследования: | 29.11.2019  |        |  |
|-------------------------------------|-------------|--------|--|
| Специальность врача:                | Лабораторно | е дело |  |

Далее врач выставляет заключительный диагноз и дату его установки, путем выбора из справочника.

| Заключительный диагноз:                  | 1 | A02.0        | • D |  |
|------------------------------------------|---|--------------|-----|--|
| Дата установки заключительного диагноза: | 2 | 29.11.2019 🛗 |     |  |
| Примечание:                              |   |              |     |  |
| мрповпрпр                                |   |              |     |  |
|                                          |   |              |     |  |
|                                          |   |              |     |  |
|                                          |   |              |     |  |
|                                          |   |              |     |  |
|                                          |   |              |     |  |

Последним полем является «Примечание». Это поле для ввода текста, можно использовать готовые фразы для заполнения.

После заполнения, сохраняем документ и устанавливаем статус «Готов».

| Кабинет раннего выявления заболеваний |                    |             |                  |  |  |
|---------------------------------------|--------------------|-------------|------------------|--|--|
| Записать и закрыть                    | 📳 📀 Документ готов | Выбрать ШМД | Заполнить анкету |  |  |
| Пациент:                              |                    |             | Номер            |  |  |
| Дата рождения:                        |                    |             |                  |  |  |
| Дата: 29.11.2019 16:47                |                    |             |                  |  |  |

### Создание готовых фраз для ШМД

Каждый врач может создать для себя список готовых фраз (или, говоря простым языком, шаблонов заполнения форм), которые по нажатию на название фразы будут автоматически вставляться в протокол. Сначала нужно открыть меддокумент и заполнить нужные врачу поля, в примере ниже это «Анамнез», «Объективный статус» и «Рекомендации».

| Анамнез:                                                                                                    |  |
|----------------------------------------------------------------------------------------------------|--|
| не отягощен Опережение роста с лет                                                                                                    |  |
| Объективный статус:                                                                                                    |  |
| Физическое развитие на лет "ДВ кг<br>Состояние удовлетворительное Кожные покровы чистые умеренно влажные. Щитовидная железа не увеличена. |  |
| Локальный статус:                                                                                                    |  |
|                                                                                                    |  |
| Рекомендации:                                                                                                    |  |
| Рекомендованы ежедненые прогулки, прием витаминов, физическая активность и т.д.                                                           |  |
|                                                                                                    |  |

Затем справа нажать на кнопку «Настройки» и выбрать пункт «Создать фразу из ШМД». Откроется список папок с фразами. Создать новую папку можно кнопкой «Создать группу»

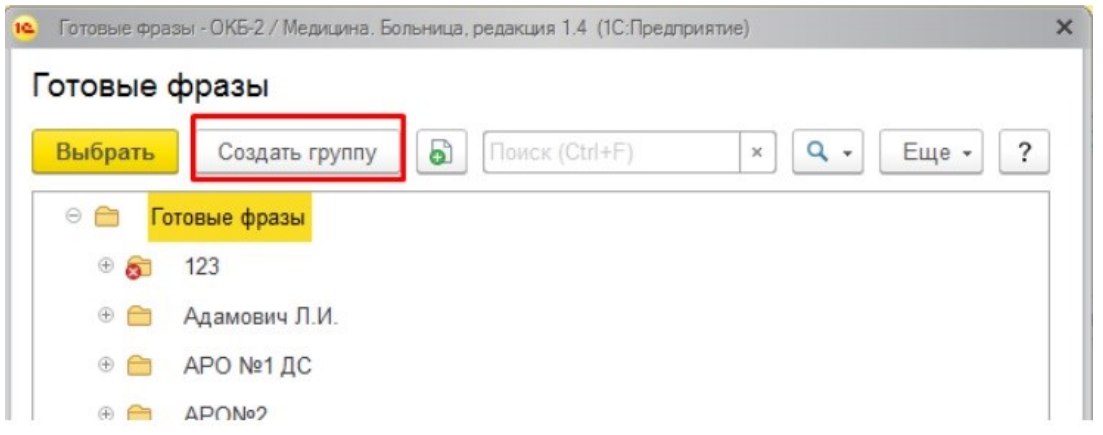

Далее нужно указать название папки и нажать «Записать и закрыть».

| Готовые фразы    | ы (создание группы) |         |
|------------------|---------------------|---------|
| Записать и закры | пъ Записать         | Еще - ? |
| Код:             |                     |         |
| Наименование:    | КозлитинаНН         |         |
|                  |                     | ¥ 10    |

Можно создать внутри папки еще одну или несколько: установить курсор на папку, в которой мы создаем новую папку, нажать «Создать группу», напечатать название и нажать «Записать и закрыть». Если папка есть, то нужно установить курсор на нее и нажать «Выбрать».

| Готовые фра<br>Готовые ( | зы - ОКБ-2 / Медицина. Больница, редакция 1.4 (1С:Предприятие)<br>Фразы | × |
|--------------------------|-------------------------------------------------------------------------|---|
| Выбрать                  | Создать группу 🔊 Поиск (Ctrl+F) × 🔍 - Еще -                             | ? |
| ÷ 🗎                      | катетеризация бедренной вены                                            |   |
| + 🗎                      | клин.фармаколог детского стационара                                     |   |
| ÷ 🗎                      | Коваленко МВ                                                            |   |
| ①                        | КозлитинаНН                                                             |   |

Откроется форма «Готовая фраза», нужно внести удобное вам название в поле «Наименование» и напротив подписи «Принадлежит пользователю» нажать на значок «…»

| <ul> <li>Гест: Готовая фраза (создание</li> </ul> | е)* (1С:Предприятие)                  | 3 M M+ M- D X |
|---------------------------------------------------|---------------------------------------|---------------|
| Тест: Готовая фраза                               | а (создание) *                        |               |
| Основное Готовые фрази                            | и для шаблонов медицинских документов | Еще 💌         |
| Записать и закрыть                                | Записать                              | Еще - ?       |
| Код:                                              |                                       |               |
| Наименование:                                     | Тест                                  |               |
| Родитель:                                         | КозлитинаНН                           | <b>▼</b> ₽    |
| Использовать родителя:                            |                                       | _             |
| Принадлежит пользователю:                         |                                       |               |

Если нужно создать фразу для нескольких пользователей, то выбираем «Группа пользователей». Для одного врача выбираем «Пользователь». Нажимаем «ОК»

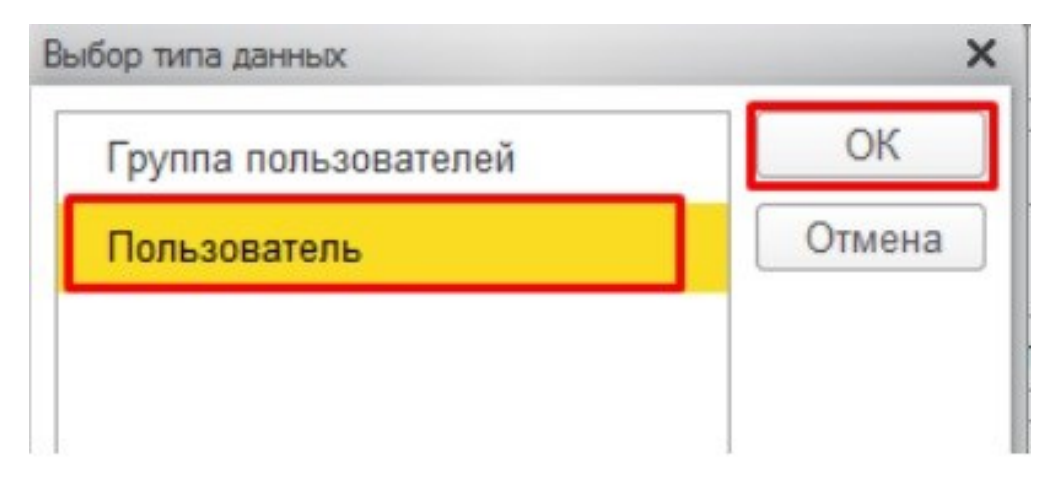

Далее указываем, кому принадлежит эта готовая фраза. В окне «Выбор пользователей» курсор никуда перемещать не нужно, просто набираем начало фамилии врача.

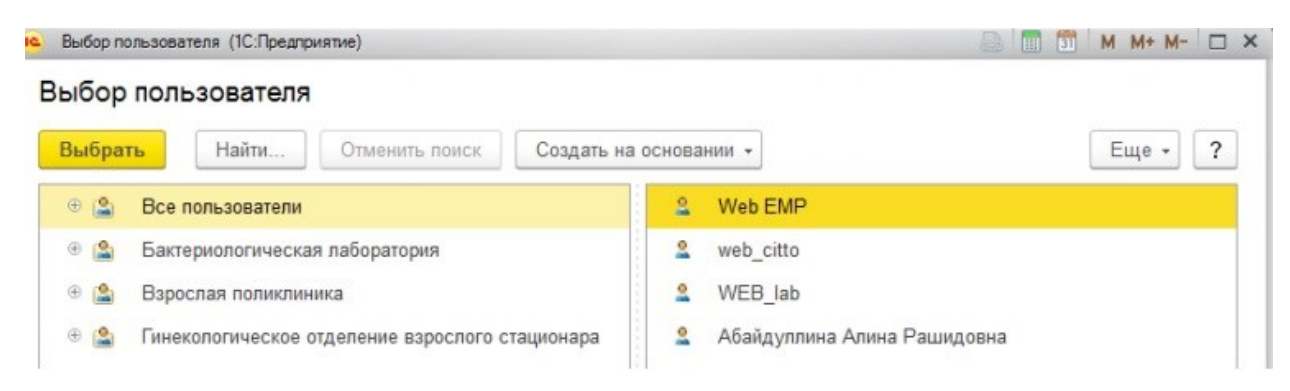

Появится окно поиска, в нем вводим врача и нажимаем «Найти».

| ыбрат                                           | пь Найти Отменить г            | поиск Соз             | дать на основа    | нии -                                 | Еще •          |  |
|-------------------------------------------------|--------------------------------|-----------------------|-------------------|---------------------------------------|----------------|--|
| B (2)                                           | Все пользователи               |                       | 2                 | Web EMP                               |                |  |
| Ð (2)                                           | Бактериологическая лаборатория | 1                     | 2                 | web_citto                             |                |  |
|                                                 | Взрослая поликлиника           |                       |                   | WEB_lab                               |                |  |
| Гинекологическое отделение взрослого стационара |                                |                       | apa 🙎             | Абайдуллина Алина Рашидовна           |                |  |
|                                                 | Гипербарическая оксигенация    |                       |                   | Абдрахманова Эльза Наримановна        |                |  |
| Ð (🏝                                            | Детская поликлиника            | найти - ОКБ-          | 2 / Медицина. Бол | пъница, редакция 1.4 (1С.Предприятие) |                |  |
| *                                               | дкп                            | Найти                 |                   |                                       |                |  |
| 9                                               | МассажВП                       | - 6                   | -                 |                                       |                |  |
|                                                 | Неврологическое отделение №    | [де искать: []        | Іолное имя        |                                       |                |  |
| 0 12                                            | Неврологическое отделение №    | Что искать: козлитина |                   |                                       |                |  |
|                                                 |                                | Как искать: (         | 🔵 По началу ст    | гроки 💿 По части строки 🔿 По точн     | юму совпадению |  |

### После этого нажимаем «Записать и закрыть».

| Тест: Готовая фраза       | а (создание) *                          |         |
|---------------------------|-----------------------------------------|---------|
| Основное Готовые фрази    | ы для шаблонов медицинских документов   | Еще 💌   |
| Записать и закрыть        | Записать                                | Еще - ? |
| Код: Записа               | ать объект и закрыть форму (Ctrl+Enter) |         |
| Наименование:             | Тест                                    |         |
| Родитель:                 | КозлитинаНН                             |         |
| Использовать родителя:    |                                         |         |
| Принадлежит пользователю: | Козлитина Надежда Николаевна            | · ₽     |
| Π                         | [                                       | 1       |

Чтобы готовые фразы других врачей не выводились, нужно поставить галку «Только мои»:

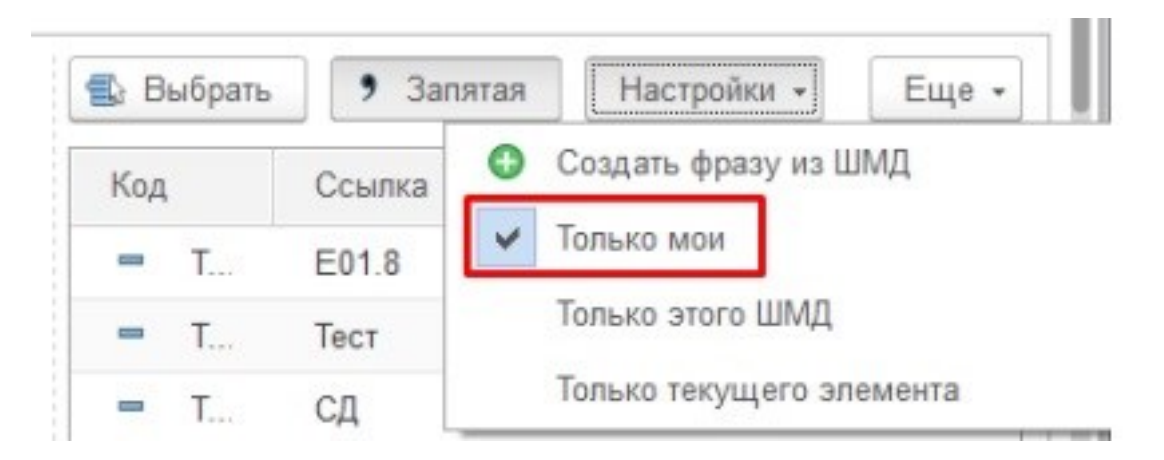

При двойном щелчке мыши по готовой фразе весь текст, который сохраняли во фразе, добавляется в медицинский документ. Текст добавляется столько раз, сколько нажали на готовую фразу. Таким образом вы можете подготавливать несколько готовых фраз для смежных диагнозов и последовательно собирать из этих фраз полное описание в документе.